# Вкладка Администрирование

Вкладка **Администрирование** раздела **Настройки** предназначена для настройки параметров конфигурации KBPublisher. Изменять настройки разрешено только Администраторам.

| Настройки                                             |                |            |                      |                                                  |                                                                                                    |                                                 |
|-------------------------------------------------------|----------------|------------|----------------------|--------------------------------------------------|----------------------------------------------------------------------------------------------------|-------------------------------------------------|
| <b>Администрирование</b> Пу                           | бличный раздел | Почта      | Аутентификация       | Плагины                                          | Мастер настройки                                                                                        | Лицензия                                        |
| Администрирование                                     | есты           |            |                      |                                                  |                                                                                                    |                                                 |
| Локализация                                           |                |            |                      |                                                  |                                                                                                    |                                                 |
| Язык:                                                 | Russian (ru    | )          | ~                    |                                                  |                                                                                                    |                                                 |
| Дата и время                                          |                |            |                      |                                                  |                                                                                                    |                                                 |
| Часовой пояс:                                         | (UTC +06:      | 00) Almaty | , Bishkek, Chagos, 🔻 |                                                  |                                                                                                    |                                                 |
| Безопасность / Приватности                            | ь              |            |                      |                                                  |                                                                                                    |                                                 |
| Время сеанса (в минутах):                             | 60             |            |                      | В случае б<br>заданного<br>Введите з             | ездействия пользовател<br>времени его сеанс завер<br>начение '0' для отключен                           | я в течение<br>шается.<br>иия опции.            |
| Разрешить автоматический вход                         | 1: 🗹           |            |                      | Разрешает                                        | пользователям остават                                                                                   | ься в системе.                                  |
| Включить визуальное<br>подтверждение для входа:       | Нет            |            | ~                    | Требует о<br>искаженно                           | т пользователя ввода си<br>ого изображения.                                                             | мволов с                                        |
| Включить визуальное<br>подтверждение для сброса паро  | Да             |            | v                    | Требует о<br>искаженно                           | т пользователя ввода си<br>эго изображения.                                                             | мволов с                                        |
| Разрешить пользователям удаля<br>учётную запись:      | не допуска     | ается      | ×                    | Разрешить<br>учётную з<br>будут пер<br>восстанов | и пользователям удаля<br>апись. Пользовательския<br>емещены в корзину, но и<br>ить. Контент не будет у, | ять свою<br>е данные<br>х можно будет<br>далён. |
| Частота смены пароля:                                 | Отключен       | D          | ~                    | Заставляе<br>свои парол                          | т пользователей регуляр<br>14.                                                                          | но менять                                       |
| Правила смены пароля:                                 | Рекоменда      | ция        | ~                    | Обязатель                                        | на ли смена пароля.                                                                                     |                                                 |
| Смена пароля Предыдущие паро                          | оли: Запрещено | ) для З по | следних паролей 🔻    | Разрешено<br>использов                           | о ли использование ранее<br>анных паролей или нет.                                                      | 2                                               |
| Для смены пароля необходимо<br>указать старый пароль: |                |            |                      | Требует о<br>для смены                           | т пользователя ввода ста<br>текущего.                                                                   | арого пароля                                    |

Чтобы найти нужный параметр, в поле **Фильтр** слева введите слова для поиска. Чтобы заново отобразить все параметры, очистите поле.

Для сохранения изменений нажмите кнопку **Сохранить**. Чтобы установить значения по умолчанию для всех полей, нажмите кнопку **Установить по умолчанию**.

# Локализация

• Язык – выберите язык, на котором будет отображаться интерфейс KBPublisher.

# Дата и время

• Часовой пояс – выберите подходящий часовой пояс. Если ваши сотрудники находятся в разных регионах, то вы можете выбрать не свой часовой пояс, а тот, в котором работает большинство ваших сотрудников.

### Безопасность/Приватность

- Время сеанса (в минутах) укажите время, по истечении которого сеанс пользователя завершится в случае его бездействия. Чтобы продолжить работу, пользователь должен будет заново войти в систему. Чтобы отключить опцию, введите 0.
- Разрешить автоматический вход установите флаг, чтобы пользователи оставались в системе и им не пришлось повторно вводить свой логин и пароль.

Примечание: Для работы этой опции необходимо, чтобы сайт был настроен на SSL.

• Включить визуальное подтверждение для входа – определяет, должен ли пользователь при входе в систему вводить символы с искаженного изображения, которое выглядит следующим образом:

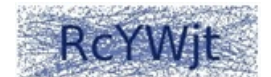

- Разрешить визуальное подтверждение сброса пароля определяет, должен ли пользователь вводить символы с искаженного изображения при сбросе пароля к своей учетной записи.
- Разрешить пользователям удалять учетную запись установите флаг, чтобы разрешить пользователям удалять свой аккаунт без подтверждения администратора. Данные пользователя будут перемещены в корзину, но их можно восстановить. Контент удален не будет.
- Частота смены пароля определяет, как часто пользователь должен менять свой пароль. Доступны следующие варианты: Отключено, 90 дней, 180 дней, 1 год.
- Правила смены пароля определяет обязательна ли смена пароля. Доступны варианты:
  *Рекомендация* при входе в систему пользователю будет рекомендовано сменить текущий пароль.
  *Принудительно* пользователь должен сменить пароль, чтобы продолжить работу в системе.
- Смена пароля Предыдущие пароли выберите, разрешать ли пользователям повторно задавать ранее использованный пароль.
- Для смены пароля необходимо указать старый установите флаг, чтобы при смене пароля требовать от пользователя ввести свой текущий пароль.
- Разрешить вход по электронной почте установите флаг, чтобы разрешить пользователю использовать свой email в качестве имени пользователя при входе в систему.
- Используйте 'Электронная почта' вместо 'Имя пользователя' установите флаг, чтобы запретить пользователям устанавливать имя пользователя, отличное от электронной почты.

#### API

- Разрешить АРІ доступ установите флаг, чтобы разрешить пользователям доступ к АРІ.
- Безопасное API соединение установите флаг, чтобы пользователям было разрешено только защищенное соединение через SSL. Например: https://.../api.php.

### Стиль отображения (настройки)

- Количество записей на странице выберите количество записей, которое будет отображаться в списке по умолчанию. Пользователь сможет временно изменить настройку на странице.
- Сортировать статьи по укажите порядок сортировки статей по умолчанию. При работе со списком статей пользователь сможет временно изменить установленный порядок. Доступны варианты:
  - Названию (по алфавиту) статьи сортируются в прямом алфавитном порядке.
  - Дате добавления (сначала самые новые) первыми отображаются новые записи.
  - Дате добавления (сначала самые старые) первыми отображаются старые записи.
  - Дате изменения (сначала самые новые) первыми отображаются новые записи.
  - Дате изменения (сначала самые старые) первыми отображаются старые записи.
- Сортировать файлы по укажите порядок сортировки файлов по умолчанию. При работе со списком файлов пользователь сможет временно изменить установленный порядок. Доступны варианты, аналогичные тем, которые описаны для предыдущего параметра.
- Установить положение кнопок выберите место, где будут располагаться кнопки Сохранить и Установить по умолчанию в Панели администратора.

### **HTML** Редактор

• Файловая директория HTML редактора – укажите директорию для хранения изображений, которые вы добавляете в статьи или файлы. KBPublisher будет использовать эту директорию при <u>вставке изображения в статью</u>. Поле обязательно.

### Назначенные задания

- Отправлять критические сообщения администратору установите флаг, чтобы направлять на электронную почту Администратора уведомления о критических ошибках в запланированных задачах. Адрес электронной почты указывается на вкладке Почта.
- Разрешить НТТР-запросы установите флажок, чтобы разрешить НТТР-запросам запускать запланированные задачи.
- Разрешенные IP-адреса для HTTP-запросов если вы используете HTTP для запуска запланированных задач, введите IP-адреса, запросы от которых будут разрешены. Для перечисления IP-адресов используйте символ ;. Чтобы указать диапазон IP-адресов, используйте символ -. Пример: 127.0.0.1; 210.234.12.15; 192.168.1.1-192.168.255.255

### Теги

• Разрешить создание тегов – установите флаг, чтобы разрешить пользователям создавать собственные теги при добавлении записи. Если флаг снят, то пользователи смогут выбирать теги только из существующих.

### Статьи

- Максимальная ревизия укажите максимальное количество прошлых ревизий, которое будет храниться для каждого документа. Например, если установить значение **5**, то когда документ будет изменен и сохранен в шестой раз, самая старая (первая) ревизия будет удалена, и в истории станет доступно только пять последних ревизий. Для хранения всех ревизий укажите значение **all**. Для отключения функции установите значение **0**.
- Делать автосохранение информации каждые укажите через какой период времени (в минутах) должна

автоматически сохраняться статья, которую пользователь редактирует. Чтобы отключить автосохранение, установите значение **0**.

• Категория по умолчанию – выберите категорию, которой будут принадлежать все новые статьи по умолчанию. Для отключения этой опции выберите Нет.

### Файлы

- Директория файлов укажите директорию, в которую будут загружаться и храниться файлы. Формат пути описан здесь. Поле обязательно.
- Максимальный размер файла укажите максимальный размер файла (в килобайтах), который пользователи могут загрузить (1024 Кбайт = 1 Мбайт). Максимальное значение зависит от ваших php настроек (см. раздел <u>Handling file</u> <u>uploads</u>).
- Разрешенные расширения укажите типы файлов, разрешенные для загрузки. При вводе нескольких форматов разделите их запятыми. Например: txt, png, doc, docx.
   Примечание: Если здесь указать какое-либо расширение, то все запрещенные расширения, указанные в следующем
- поле, будут игнорироваться. • Запрещенные расширения – укажите типы файлов, которые запрещены для загрузки. При вводе нескольких
- расширений разделите их запятыми. Например: php, exe, asp, cfm. • Извлекать текст – установите флаг, чтобы включить возможность извлекать текст из файлов. Это позволяет осуществлять поиск по содержимому файлов, таких как PDF и т.д.
- Путь к XPDF XPDF позволяет извлечь текст из PDF файлов и сделать их доступными для поиска. Укажите путь до каталога, в который установлен XPDF. Например: /usr/bin/. Чтобы отключить эту опцию, установите значение off.
- Путь к Catdoc Catdoc позволяет извлечь текст из DOC файлов и сделать их доступными для поиска. Укажите путь до каталога, в который установлен Catdoc. Например: /usr/bin/. Чтобы отключить эту опцию, установите значение off. Примечание: вы можете использовать или Catdoc или Antiword (см. далее). Использовать оба варианта не обязательно.
- Путь к Antiword Antiword позволяет извлечь текст из DOC файлов и сделать их доступными для поиска. Укажите путь до каталога, в который установлен Antiword. Например: /usr/bin/. Установите значение off, чтобы отключить эту опцию.
- Категория по умолчанию выберите категорию, которой будут принадлежать все новые файлы по умолчанию. Для отключения этой опции выберите **Нет**.
- Принцип работы с отсутствующими файлами выберите действие, которое будет применяться к файлу, который числится в базе данных, но больше не находится на сервере.
- Разрешенные директории для локальных файлов список разрешенных директорий для добавления локальных файлов. Если не задано, то разрешены любые директории.
- Разрешить доступ к Amazon S3 укажите учетные данные Amazon S3, чтобы связать файлы S3 со своей базой знаний.

### Отчеты

• Хранить данные пользователя (лог активности) – выберите период времени, в течение которого будут храниться данные пользователя, собранные в журнале активности.

ID статьи: 84 Последнее обновление: 10 мая, 2023 Обновлено от: Черевко Ю. Ревизия: 7 Руководство пользователя v8.0 -> Настройки -> Вкладка Администрирование https://www.kbpublisher.ru/kb/entry/84/